**INSPUC** 浪潮

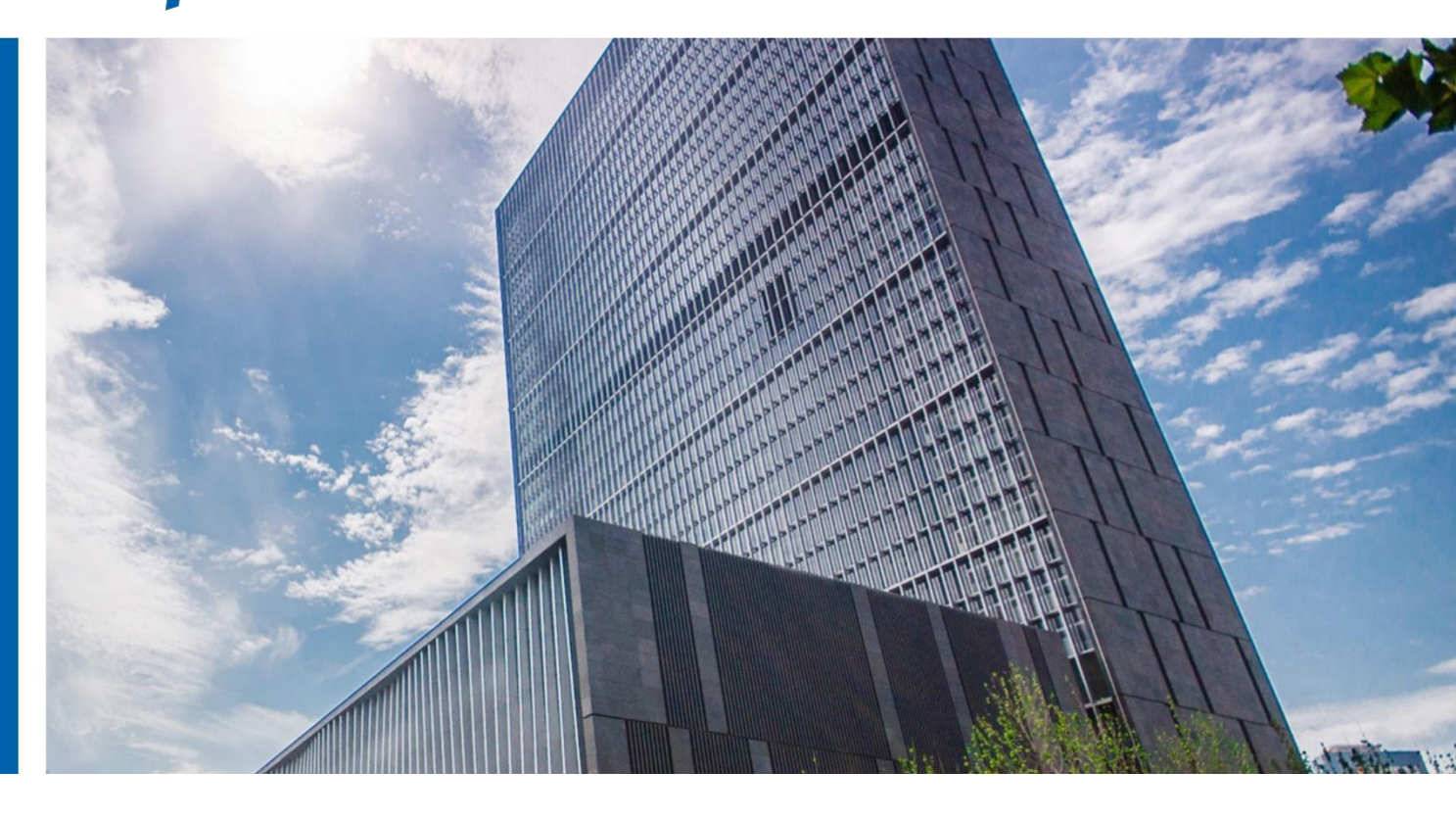

# 浪潮 InCloud DP v 5.0.20

# 安装手册 v2.0

济南浪潮数据技术有限公司

2021年11月

目录

| 1 |     | 安装部署说明              | .3 |
|---|-----|---------------------|----|
| 2 |     | 部署到物理服务器            | .3 |
|   | 2.1 | 备份系统 U 盘制作          | 3  |
|   | 2.2 | 备份系统光盘制作            | .5 |
|   | 2.3 | 备份系统配置要求            | .7 |
|   | 2.4 | 备份系统 Server 节点安装    | 8  |
|   | 2.5 | 备份系统 Node 节点安装(可选)1 | 14 |
|   |     |                     |    |

## 1 安装部署说明

浪潮云海备份一体机 InCloud DP(下称 InCloud DP)可以安装部署到物理服务器或虚 拟机中。备份系统 ISO 安装镜像包含操作系统及备份软件,操作系统及备份软件无需分开 部署,使用备份系统 ISO 镜像直接安装即可。

## 2 部署到物理服务器

安装备份系统可以选择使用 U 盘引导安装或者是光盘安装,本文档教程使用 UltralSO 刻录工具制作引导镜像。

安装镜像为:

备份系统 Server 安装镜像: inspur\_entenprise-5.0.\*\*\*\*\*\*.iso\_

备份系统 Node 安装镜像: inspur node entenprise - 5.0.\*\*\*\*\*\*.iso

### 2.1 备份系统 U 盘制作

制作 U 盘引导盘会格式化 U 盘数据,请提前备份的 U 盘数据。本文档使用 UltralSO 作为制作工具,其他制作工具参考相关的软件使用手册。

使用 UltralSO 打开备份系统 ISO 镜像 <u>inspur\_entenprise-5.0.\*\*\*\*\*\*.iso</u>,并将 U 盘 插入该电脑:

| 😡 UltralSO - F:\backup-system-5.0.                  | 8.10530.iso          |                    |                    | - 🗆                | $\times$ |
|-----------------------------------------------------|----------------------|--------------------|--------------------|--------------------|----------|
| 文件(F) 操作(A) 启动(B) 工具(T)                             | 选项(O) 帮助(H)          |                    |                    |                    |          |
| 🗋 🖻 - 🗞 🖬 🕼 🔍 💐                                     | ۵ ۵ 7 🦻 ۷            | ② ① 大小总计:          | 2140MB 47% of      | 4.7GB - 2334MB fre | e        |
| 光盘目录: 可引导光盘 📝                                       |                      | 路径: /              |                    |                    |          |
| centos7                                             | 文件名                  | 大小                 | 类型                 | 日期/时间              | ^        |
| EFI                                                 | EFI                  | 8,440 KB           | 文件夹                | 2019-09-06 19:4    | 8        |
| H mages                                             | images 🔁             | 69,064 KB          | 文件夹                | 2019-09-10 02:0    | 7        |
|                                                     | 🛅 isolinux           | 60,726 KB          | 文件夹                | 2019-09-10 02:0    | 7        |
| Packages                                            | ☐ LiveOS             | 486,701 KB         | 文件夹                | 2019-09-06 19:4    | 8        |
| repodata                                            | Packages 🔁           | 559,262 KB         | 文件夹                | 2020-08-21 15:5    | 9        |
| tools                                               | 🚞 repodata           | 3,782 KB           | 文件夹                | 2020-09-24 14:3    | 7        |
|                                                     | Cols Cols            | 1,001,80           | 文件夹                | 2020-09-24 14:3    | 7        |
|                                                     | 🖬 🖬 anaconda-ks. cfg | 1, 324             | ∘fg 文件             | 2019-07-19 16:4    | 6        |
|                                                     | 🛛 🖬 CentOS_BuildTag  | 14                 | 文件                 | 2019-09-10 03:0    | 6        |
|                                                     | comps. xml           | 815 KB             | XML Document       | 2020-08-18 20:1    | 2        |
|                                                     | RIT.A                | 227                | 文件                 | 2017-08-30 22:3    | 3, *     |
| 本地目录:                                               | ¢ 🖻 🗙 🖬 🔞 🕸 🖹        | 路径: C:\Program Fil | .es (x86)\VltraISO |                    |          |
| ▶ 我的电脑 ^                                            | 文件名                  | . 大小               | 类型                 | 日期/时间              | ^        |
| □ P 我的ISO又相                                         | ackup 🔁              |                    | 文件夹                | 2020-06-09 09:2    | 9        |
| backup                                              | a drivers            |                    | 文件夹                | 2020-06-09 09:2    | 9        |
| ー In Hebなな地                                         | History. txt         | 33 KB              | Text Document      | 2017-07-31 21:1    | 8        |
|                                                     | i soshl64. dll       | 123 KB             | Application Ext    | 2015-10-08 09:2    | 9        |
|                                                     | License. txt         | 4 KB               | Text Document      | 2006-11-24 22:0    | 8        |
|                                                     | Readme. txt          | 1,678              | Text Document      | 2013-06-03 16:1:   | 2        |
| . (E:)                                              | 😰 ul traiso. chm     | 202 KB             | Compiled HTML H    | 2013-06-06 17:5    | 5        |
|                                                     | 💿 UltraISO. exe      | 4,414 KB           | 应用程序               | 2017-07-31 20:4    | 7        |
| 🗄 🖅 (G: )                                           | voo unins000. dat    | 6 KB               | 00Live.dat         | 2020-06-09 09:2    | 9 *      |
| ① ① ① ↓ ② □ ↓ ② ↓ ③ ↓ ③ ↓ ③ ↓ ③ ↓ ③ ↓ ③ ↓ ③ ↓ ③ ↓ ③ | <                    |                    |                    |                    | >        |
| 版权所有 (c)2002-2017 E                                 | IB Systems, Inc.     | 光盘目录: 8 文件         | . 848 KB 本地目:      | 录: 8 文件, 5560 K    | В:       |

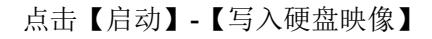

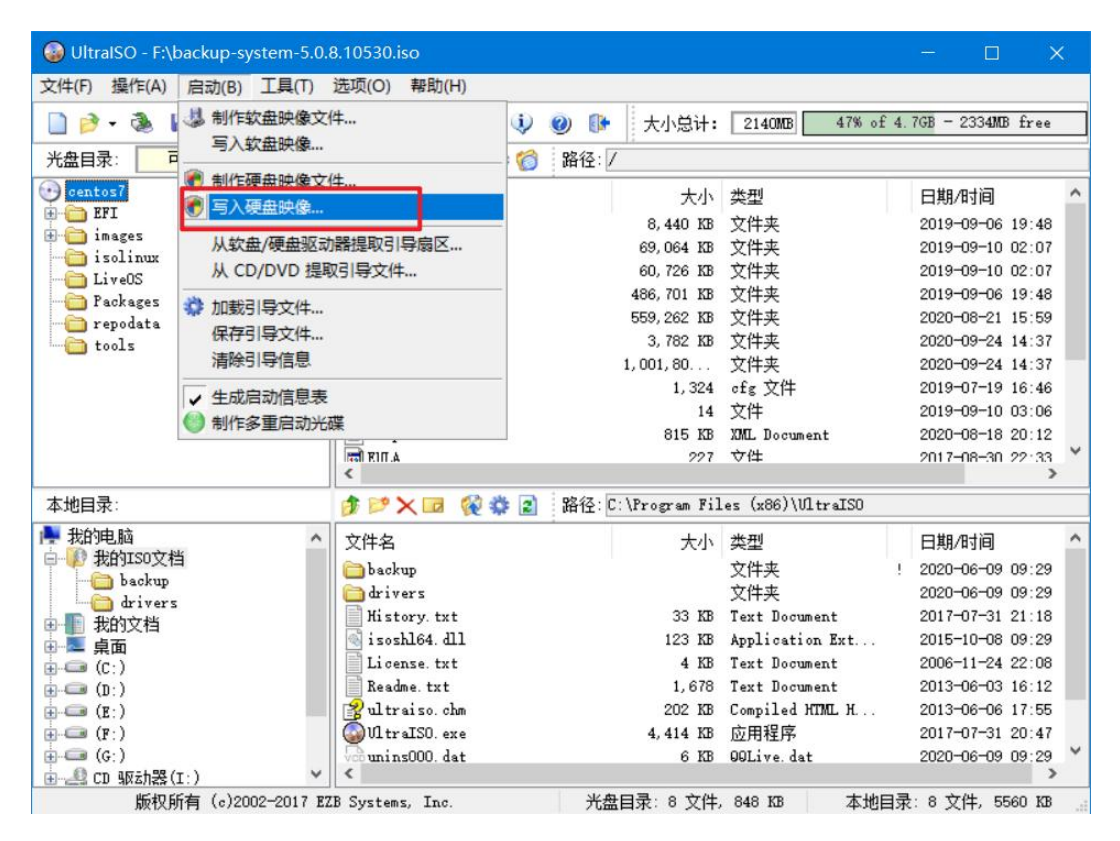

硬盘驱动器选择插入的 U 盘,点击【写入】开始制作启动 U 盘,期间会提示清除 U 盘数据。

| 🙆 Ult   | raISO - F:\backup-s              | ystem-5.0.8.10530                                             | .iso                            |                      |                |                                     |          |                   |                                                              |                                                                                                  | ×                                                                                               | < |
|---------|----------------------------------|---------------------------------------------------------------|---------------------------------|----------------------|----------------|-------------------------------------|----------|-------------------|--------------------------------------------------------------|--------------------------------------------------------------------------------------------------|-------------------------------------------------------------------------------------------------|---|
| 文件(F)   | 操作(A) 启动(B)                      | 工具(T) 选项(O)                                                   | 帮助(H                            | )                    |                |                                     |          |                   |                                                              |                                                                                                  |                                                                                                 |   |
|         | ▶ 💦 目 🖻<br>入硬盘映像                 | .9. 🥅 🔊 🦉                                                     |                                 | (i) 🍋                | @) <b>(</b> ]} | 十小母计                                | 2140WB   | 47% of 4          | 1.7GB -                                                      | 233 <b>4ME</b>                                                                                   | free                                                                                            | _ |
| τs<br>O | 消息:                              |                                                               |                                 |                      |                |                                     | 保存       |                   | 日期                                                           | /时间                                                                                              |                                                                                                 | ^ |
|         | 时间<br>下午 06:11:36<br>下午 06:11:54 | 事件<br>Windows 10 v10.0<br>(K:)Generic Mass<br>(H:, 16 GB)aigo | Build 19<br>StorageCl<br>MiniKi | 043<br>ass1536<br>ng | 1100           |                                     | >        | t                 | 2019<br>2019<br>2019<br>2019<br>2020<br>2020<br>2020<br>2020 | -09-06<br>-09-10<br>-09-06<br>-08-21<br>-09-24<br>-09-24<br>-07-19<br>-09-10<br>-08-18<br>-08-30 | 19:48<br>02:07<br>02:07<br>19:48<br>15:59<br>14:37<br>14:37<br>16:46<br>03:06<br>20:12<br>22:33 | ~ |
| 本地      | 硬盘驱动器                            | (H:, 16 GB)aigo                                               | MiniKi                          | ng                   | 1100 \         | □刻录校验                               |          | raIS0             |                                                              |                                                                                                  | >                                                                                               |   |
|         | 映像文件:<br>写入方式:                   | F:\backup=system=<br>VSB-HDD+ ~                               | 5.0.8.10                        | 530.iso              |                |                                     |          |                   | 日期<br>2020<br>2020                                           | /时间<br>-06-09<br>-06-09                                                                          | 09:29<br>09:29                                                                                  | ^ |
|         | 隐藏启动分区:<br>完成比例:                 | 无 2月                                                          | ~<br>时间:                        | 00:00:00             | 乘              | <ul><li>便捷启动</li><li>余时间:</li></ul> | 00:00:00 | nt<br>. Ext<br>nt | 2017<br>2015<br>2006                                         | -07-31<br>-10-08<br>-11-24                                                                       | 21:18<br>09:29<br>22:08                                                                         |   |
| +       |                                  |                                                               |                                 |                      |                | 速度:                                 | OKB/s    | nt<br>ML H        | 2013<br>2013<br>2017<br>2017                                 | -06-03<br>-06-06<br>-07-31<br>-06-09                                                             | 16:12<br>17:55<br>20:47<br>09:29                                                                | ~ |
| ±       | 格式                               | (化 写)                                                         | λ                               | 经止日                  | <u>A</u> ]     | 返回                                  |          | 本地目               | 录:83                                                         | 7件,55                                                                                            | > 560 KB                                                                                        |   |

#### 注意**:**

部分服务器使用 U 盘安装系统存在兼容性问题,如果 U 盘安装异常或者失败请使用光 盘方式进行安装。

## 2.2 备份系统光盘制作

把空白光盘插入刻录光驱,使用 UltralSO 打开备份系统 ISO 镜像 inspur\_entenprise-5.0.\*\*\*\*\*.iso\_,选择【工具】-【刻录光盘映像】:

| UltralSO - F:\backup-sy                   | ystem-5.0.8.10530.iso     |                        |                    | - 🗆                 | ×   |
|-------------------------------------------|---------------------------|------------------------|--------------------|---------------------|-----|
| 文件(F) 操作(A) 启动(B)                         | 工具(T) 选项(O) 帮助(H)         |                        |                    |                     |     |
| 🗋 🖻 • 🔕 📓 🕼                               | 3 制作光盘映像文件 F8             | 🕠 🥥 🗈 大小总计:            | 2140MB 47% of 4    | 4.7GB - 2334MB free | 2   |
| 光盘目录: 可引导光盘                               |                           | ✿ 🎁 路径: /              |                    |                     |     |
| centos?                                   |                           | 大小                     | 类型                 | 日期/时间               | ^   |
| 🕀 🧰 EFI                                   | 刻录光盘映像 ト/                 | 8.440 KB               | 文件夹                | 2019-09-06 19:48    | 3   |
| 🕀 📋 images                                | 检查光盘                      | 69,064 KB              | 文件夹                | 2019-09-10 02:01    | 7   |
| isolinux                                  | 创建光盘文件校验                  | 60, 726 KB             | 文件夹                | 2019-09-10 02:0     | 7   |
| Elveus<br>Rechaste                        | 验证光盘文件校验                  | 486,701 KB             | 文件夹                | 2019-09-06 19:48    | 3   |
| randata                                   |                           | - 559,262 KB           | 文件夹                | 2020-08-21 15:59    | 3   |
| tools                                     | 压缩 ISO                    | 3, 782 KB              | 文件夹                | 2020-09-24 14:3     | 7   |
| <u> </u>                                  | 解压缩 ISZ                   | 1,001,80               | 文件夹                | 2020-09-24 14:3     | 7   |
|                                           | 测试 ISZ                    | 1, 324                 | ofg 文件             | 2019-07-19 16:40    | 3   |
|                                           | 18351CO##=                | - 14                   | 文件                 | 2019-09-10 03:00    | 6   |
|                                           | 修成ISU卷标                   | 815 KB                 | XML Document       | 2020-08-18 20:12    | 2   |
|                                           | ЕП ЕПГ.А                  | 227                    | 文件                 | 2017-08-30 22130    | 3 ~ |
|                                           | <                         |                        |                    |                     | >   |
| 本地目录:                                     | 🇊 🖻 🗙 🖬 🍕                 | 🔹 👔 路径: C:\Program Fil | les (x86)\VltraISO |                     |     |
| ▶ 我的电脑                                    | 文件名                       | 大小                     | 类型                 | 日期/时间               | ^   |
| 日 移 我的150又相                               | 🚞 backup                  |                        | 文件夹                | 2020-06-09 09:29    | 3   |
| backup                                    | 🛅 drivers                 |                        | 文件夹                | 2020-06-09 09:29    | 3   |
| m The The The The The The The The The The | History. txt              | 33 KB                  | Text Document      | 2017-07-31 21:18    | 3   |
|                                           | i soshl64. dll            | 123 KB                 | Application Ext    | 2015-10-08 09:29    | 3   |
|                                           | License. txt              | 4 KB                   | Text Document      | 2006-11-24 22:08    | 3   |
| · · · · · · · · · · · · · · · · · · ·     | Readme. txt               | 1,678                  | Text Document      | 2013-06-03 16:12    | 2   |
|                                           | 📃 👔 ultraiso. chm         | 202 KB                 | Compiled HTML H    | 2013-06-06 17:59    | 5   |
| 🖶 📟 (F:)                                  | 💽 VI traISO. exe          | 4,414 KB               | 应用程序               | 2017-07-31 20:4     | 7   |
| 🕂 🗐 (G:)                                  | wins000. dat              | 6 KB                   | OOLive. dat        | 2020-06-09 09:29    | 3 × |
| 由 2 CD 驱动器(I:)                            | v <                       |                        |                    |                     | >   |
| 版权所有 (e)20                                | 02-2017 EZB Systems, Inc. | 光盘目录: 8 文件             | , 848 KB 本地目       | 录: 8 文件, 5560 K     | 8   |

打开备份系统安装镜像

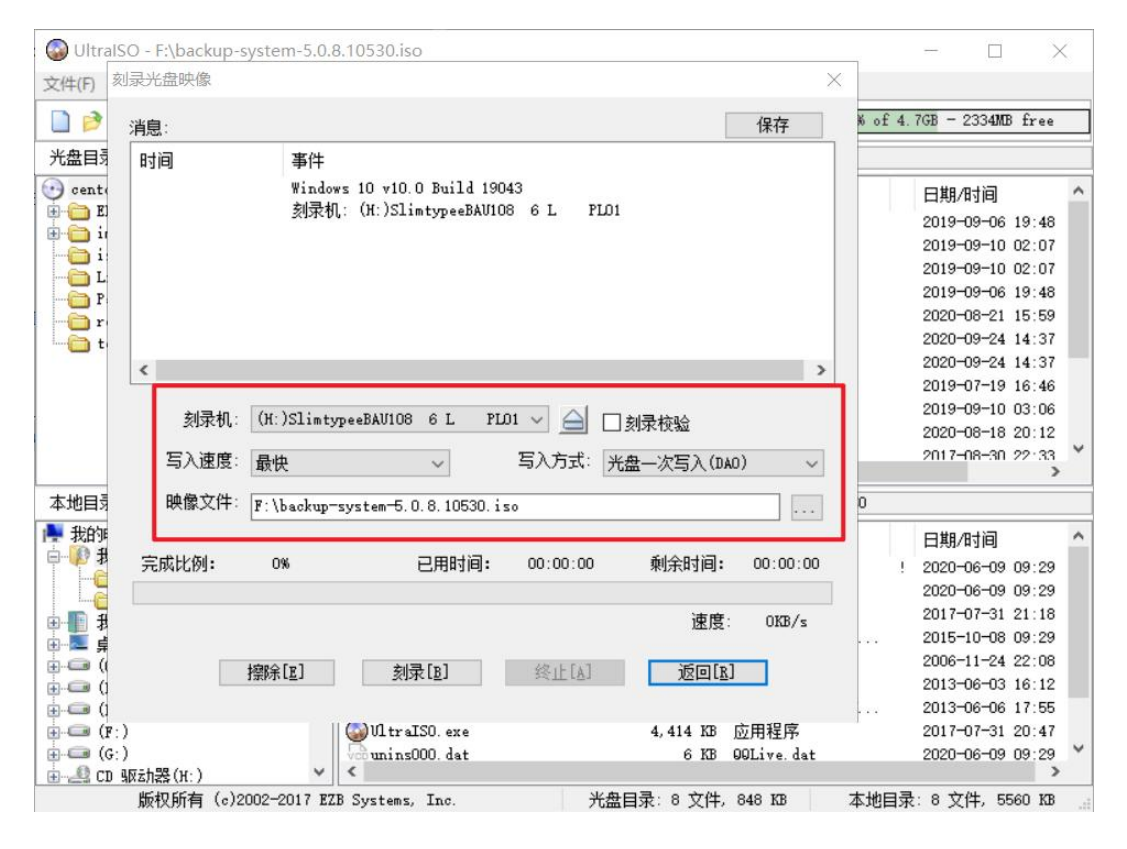

选择最低的写入速度 4x(600KB/s),点击【刻录】:

| () Ultral    | SO - F:\backup- | system-5.0.8. | 10530.iso            |          |                  |             | 13      | —       |                  | ×    | 2 |
|--------------|-----------------|---------------|----------------------|----------|------------------|-------------|---------|---------|------------------|------|---|
| 文件(F)        | 刻录光盘映像          |               |                      |          |                  | ×           | <       |         |                  |      |   |
|              | 消息:             |               |                      |          | [                | 保存          | 6 of 4. | 7GB - 2 | 334MB 5          | free |   |
| 光盘目录         | 时间              | 事件            |                      |          |                  |             |         |         |                  |      |   |
| 🕑 cente      |                 | Windows       | s 10 v10.0 Build 190 | 43       |                  |             |         | 日期/日    | 间                |      | ^ |
| 😟 🧰 E        |                 | 刻录机           | (H:)SlimtypeeBAU10   | 86L PL01 |                  |             | 1.1     | 2019-0  | 9-06 19          | 9:48 |   |
| 🖻 🧰 ii       |                 | 与入速           | 雙: 4X (600 KB/s)     |          |                  |             |         | 2019-0  | 9-10 0           | 2:07 |   |
|              |                 |               |                      |          |                  |             |         | 2019-0  | 9-10 02          | 2:07 |   |
|              |                 |               |                      |          |                  |             |         | 2019-0  | 9-06 19          | 9:48 |   |
|              |                 |               |                      |          |                  |             |         | 2020-0  | 8-21 1           | 5:59 |   |
| - The second |                 |               |                      |          |                  |             |         | 2020-0  | 9-24 14          | 4:37 |   |
|              | <               |               |                      |          |                  | >           |         | 2020-0  | 9-24 14          | 4:37 |   |
|              | 1               |               |                      |          |                  |             |         | 2019-0  | 7-19 16          | 6:46 |   |
|              | 刻录机             | (H:)Slimtyr   | eeBAU108 6 L PL      |          | 체寻众心             |             |         | 2019-0  | 9-10 03          | 3:06 |   |
|              | 20200           |               |                      |          | <b>这小水110</b> 30 |             |         | 2020-0  | 8-18 20          | D:12 |   |
|              | 写入速度            | 4X (600 KB/   | (z) ~                | 写入方式: 光  | 盘——次写入(DA        | .0) ~       |         | 2017-0  | 8-30 25          | 2:33 | * |
| 本地目录         | 映像文件:           | F:\backup-s   | ystem-5.0.8.10530.is | 10       |                  |             | 0       |         |                  |      |   |
| 📑 我的         |                 |               |                      |          |                  |             |         | 日期/日    | 间                |      | ^ |
|              | 完成比例:           | 0%            | 已用时间:                | 00:00:00 | 剩余时间:            | 00:00:00    | 1       | 2020-0  | 6-09 0           | 9:29 |   |
|              |                 |               |                      |          |                  |             |         | 2020-0  | 6-09 09          | 9:29 |   |
|              |                 |               |                      |          | 油度               | 0178/-      |         | 2017-0  | 7-31 2           | 1:18 |   |
|              |                 |               |                      |          | 1至1支-            | OID/S       |         | 2015-1  | 0-08 09          | 9:29 |   |
|              |                 | 1000          | 체쿠[p]                | 69 LEFAT | - See (a         | 1           |         | 2006-1  | 1-24 23          | 2:08 |   |
| ÷            |                 | f宗N示L型]       | 3/13K LD1            | SCIT (V) |                  | 1           |         | 2013-0  | 6-03 16          | 6:12 |   |
| ÷ (          |                 |               |                      |          |                  |             |         | 2013-0  | 6-06 1           | 7:55 |   |
| 🛨 🚥 (F:      | )               |               | 🌍 VI traISO. exe     |          | 4,414 KB         | 应用程序        |         | 2017-0  | 7-31 20          | 0:47 |   |
| ⊕            | )<br>驱zh器(H:)   | ~             | √aunins000. dat<br>≪ |          | 6 KB             | 00Live. dat |         | 2020-0  | 6-09 09          | 9:29 | ~ |
|              | 版权所有 (c)2       | 2002-2017 EZB | Systems, Inc.        | 光盘       | 目录: 8 文件,        | 848 KB      | 本地目录    | t: 8 文作 | <b>\$</b> , 5560 | о кв |   |

等待刻录完成即可。

## 2.3 备份系统配置要求

| 资源需求        | 推荐配置(物理机)        | 最小配置(虚拟机) |
|-------------|------------------|-----------|
| CPU         | 1 颗 6 核物理 CPU 以上 | 4 vCPU    |
| 内存          | 16GB 以上          | 6GB       |
| 网络          | 千兆以上             | 千兆        |
| 系统磁盘        | 200GB 以上(与数据盘分离) | 100GB     |
| 数据磁盘 1TB 以上 |                  | 300GB     |

数据盘: 支持本地分区、本地磁盘、LVM、FC、ISCSI、NFS、CIFS 类型存储,安装 完备份系统后管理 web 控制台添加备份存储设备。

## 2.4 备份系统 Server 节点安装

安装备份系统前意事项:

- ◆ 物理服务器必须设置 BIOS 的引导模式为 Legacy 模式,设置方法参考各服务 器厂商 BIOS 设置;
- ◆ 将U盘或者光盘引导设置为第一启动项。

安装步骤:

① 进入安装引导,选择 Install CentOS 7

| CentOS 7<br>Install CentOS 7<br>Boot from local drive<br>Press Tab for full configuration options on menu items. |                                                         |
|----------------------------------------------------------------------------------------------------|---------------------------------------------------------|
| CentOS 7<br>Install CentOS 7<br>Boot from local drive<br>Press Tab for full configuration options on memu items. |                                                         |
| Install CentOS 7<br>Boot from local drive<br>Press Tab for full configuration options on menu items.             | Cent0S 7                                                |
| Boot from local drive<br>Press Tab for full configuration options on menu items.                                 | Install CentOS 7                                        |
| Press Tab for full configuration options on menu items.                                                          | Boot from local drive                                   |
|                                                                                                    | Press Tab for full configuration options on menu items. |
|                                                                                                    |                                                         |
|                                                                                                    |                                                         |

② 选择安装系统盘

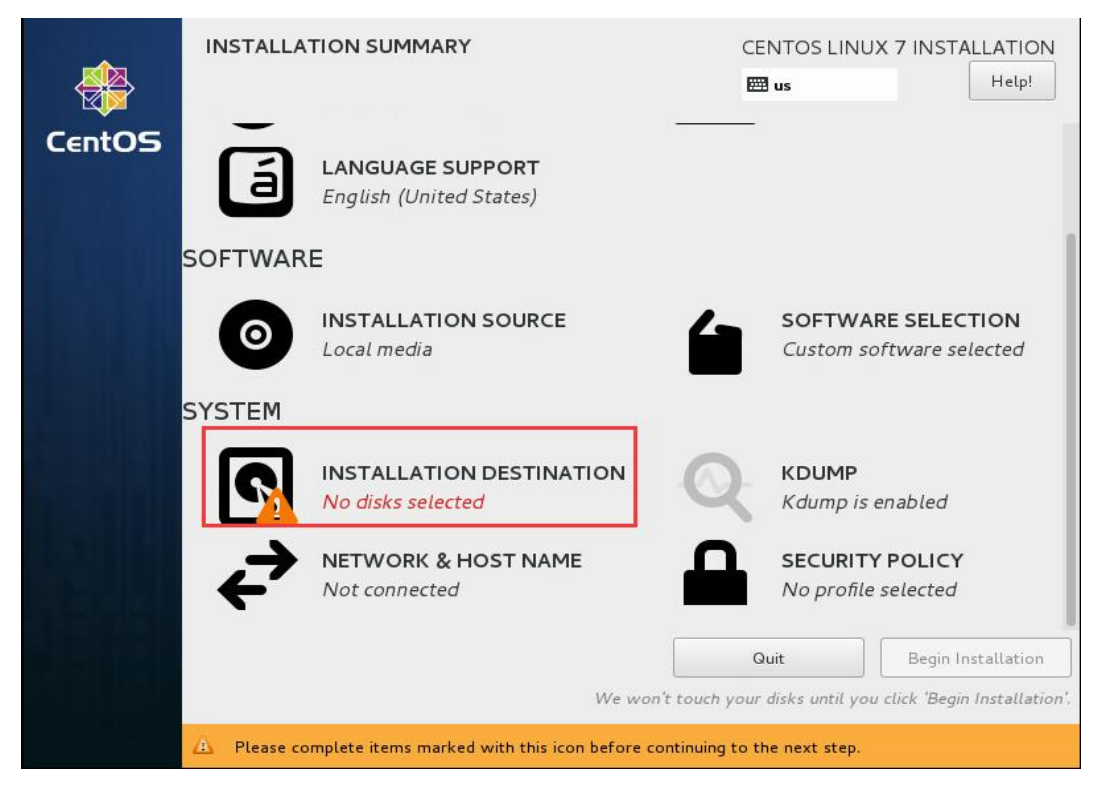

- ◆ 建议备份系统划分两个磁盘:系统盘及存储盘,只选择系统盘安装备份系统;
- ◆ 系统盘容量按照推荐配置分配;
- ◆ 存储盘作为备份数据存储空间,根据需求分配;

选择系统盘进行备份系统安装:

|                                                           | TION                                           | CENTOS 7 INSTALLATION                                   |
|-----------------------------------------------------------|------------------------------------------------|---------------------------------------------------------|
| Device Selection                                          |                                                |                                                         |
| Select the device(s) you'd<br>"Begin Installation" buttor | like to install to. They will be left ur<br>n. | ntouched until you click on the main menu's             |
| Local Standard Disks                                      |                                                |                                                         |
| 100 GiB                                                   | 300 GiB                                        |                                                         |
| <i>—</i>                                                  |                                                |                                                         |
| VMware Virtual disk                                       | VMware Virtual disk                            |                                                         |
| sda / 100 GiB free                                        | sdb / 300 GiB free                             |                                                         |
| Specialized & Network Disks                               |                                                | Disks left unselected here will not be touched.         |
| Add a disk                                                |                                                |                                                         |
|                                                           |                                                | Disks left unselected here will not be touched.         |
| Other Storage Options                                     |                                                |                                                         |
| Partitioning                                              | _                                              |                                                         |
| Automatically configure pa                                | rtitioning. 💛 I will configure partitioning    |                                                         |
| I would like to make additi                               | onal space available.                          |                                                         |
| Full disk summary and boot load                           | <u>er</u>                                      | 1 disk selected; 100 GiB capacity; 100 GiB free Refresh |

#### ③ 备份系统网络 IP 地址配置

|                      | INSTALLA                         | TION SUMMARY                   | (                          | CENT(                                  | DS LINUX 7 INSTALLATION                      |
|----------------------|----------------------------------|--------------------------------|----------------------------|----------------------------------------|----------------------------------------------|
| CentOS               | 6                                | DATE & TIME<br>Asia/Shanghai t | timezone                   | KI<br>Er                               | EYBOARD<br>aglish (US)                       |
|                      | á                                | LANGUAGE SU<br>English (United | <b>JPPORT</b><br>  States) |                                        |                                              |
|                      | SOFTWAR                          | E                              |                            |                                        |                                              |
|                      | 0                                | INSTALLATIO<br>Local media     | N SOURCE                   |                                        | DFTWARE SELECTION<br>ustom software selected |
|                      | SYSTEM                           |                                |                            |                                        |                                              |
|                      | 2                                | INSTALLATIO                    | N DESTINATION              |                                        | DUMP<br>dump is enabled                      |
|                      | ∻                                | NETWORK & H<br>Not connected   | HOST NAME                  |                                        | CURITY POLICY o profile selected             |
|                      |                                  |                                | We v                       | Quit                                   | Begin Installation                           |
| NETWORK &            | HOST NAME                        |                                |                            | CENT(                                  | DS LINUX 7 INSTALLATION                      |
| Etherne<br>VMware VI | et (ens160)<br>MXNET3 Ethernet G | ontroller                      | Z                          | <b>Ethernet (ens16</b><br>Disconnected | 0) OFF                                       |
|                      |                                  |                                | Hardware Address           | 00:50:56:87:64:99                      |                                              |
|                      |                                  |                                | Subnet Mask                | 127.0.0.1                              |                                              |
|                      |                                  |                                |                            |                                        |                                              |
|                      |                                  |                                |                            |                                        |                                              |
|                      |                                  |                                |                            |                                        |                                              |
|                      |                                  |                                |                            |                                        |                                              |
| + -                  |                                  |                                |                            |                                        | Configure                                    |
| Host name: lo        | calhost.localdor                 | nain                           | Apply                      | Current host                           | name: localhost.localdomain                  |
|                      |                                  |                                |                            |                                        |                                              |

网络 IP 地址配置完成点击【Save】保存配置

|                 | DST NAME          |                          |        | CENTOS LINI   | JX 7 INSTALLATIO<br>Help! |
|-----------------|-------------------|--------------------------|--------|---------------|---------------------------|
|                 |                   | Editing                  | ens160 |               |                           |
| onnection name: | ens160            |                          |        |               |                           |
| General         | Ethernet          | 802.1X Security          | DCB    | IPv4 Settings | IPv6 Settings             |
| Method: Manua   | 1                 |                          |        |               | -                         |
| Addrossos       |                   |                          |        |               |                           |
| Address         |                   | Netmask                  | G      | iateway       | Add                       |
| 192.168.65.5    |                   | 255.255.192.0            | 19     | 92,168.64.1   | Delete                    |
| DNS servers:    | 192.168.128       | 2                        |        |               |                           |
| Search domains  |                   |                          |        |               |                           |
|                 |                   |                          |        |               |                           |
|                 | addrocaing for th | is connection to complet |        |               |                           |
| Acquire IPV4    | addressing for th | is connection to complet | 9      |               |                           |
|                 |                   |                          |        |               | Routes                    |
|                 |                   |                          |        |               | Cancel Save               |
|                 |                   |                          |        |               | Jure                      |

开启网卡连接,可以看到配置的网卡信息,点击【Done】返回首页

| NETWORK & HOST NAME                                     |                                                                                | CENTOS LIN<br>us                                                                                                    | UX 7 INSTALLATION |
|---------------------------------------------------------|--------------------------------------------------------------------------------|----------------------------------------------------------------------------------------------------|-------------------|
| Ethernet (ens160)<br>VMware VMXNET3 Ethernet Controller | Hardware Address<br>Speed<br>IP Address<br>Subnet Mask<br>Default Route<br>DNS | Ethernet (ens160)<br>Connected<br>00:50:56:87:64:99<br>10000 Mb/s<br>192.168.65.5<br>255.255.192.0<br>192.168.64.1<br>192.168.128.2 | ON                |
| + -<br>Host name: Localhost.localdomain                 | Apply                                                                          | Current host name:                                                                                                    | Configure         |

④ 其他项默认配置,点击【Begin installation】开始安装

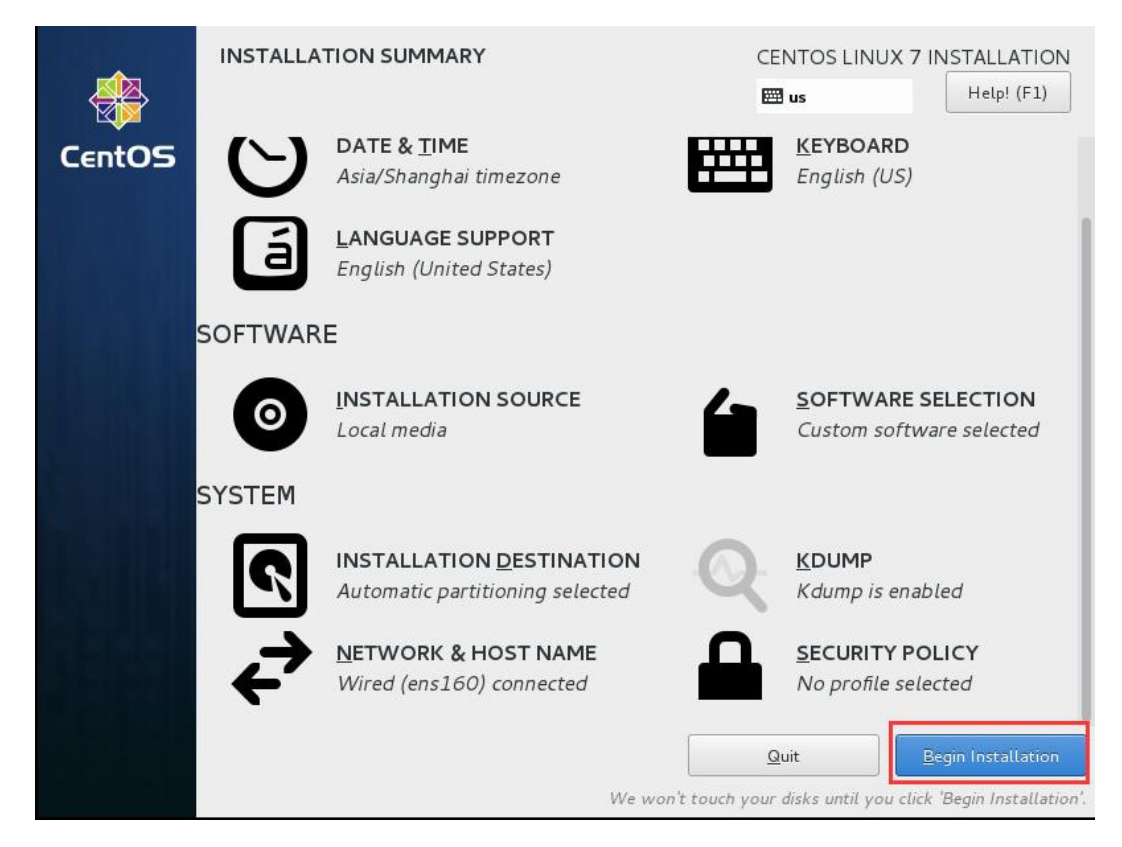

⑤ 安装完成,点击【Reboot】重启,并拔出 U 盘或退出光盘。

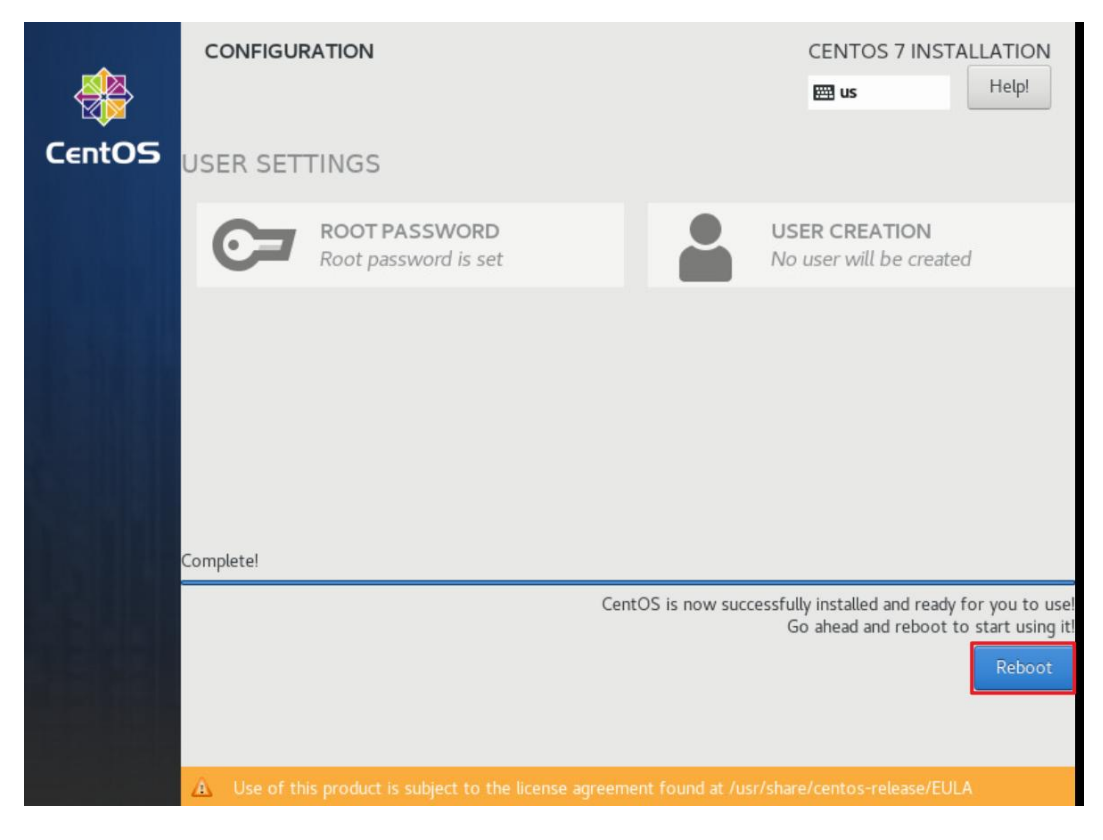

- ⑥ 重启完成后,即可使用配置的 IP 地址进入备份系统。
  - ◆ 推荐使用谷歌 chrome 浏览器

- ◆ 在浏览器中输入备份系统的 IP 地址访问(<u>https://IP</u>),
- ◆ 登录系统默认

#### 用户名: admin

密码: Admin@3R

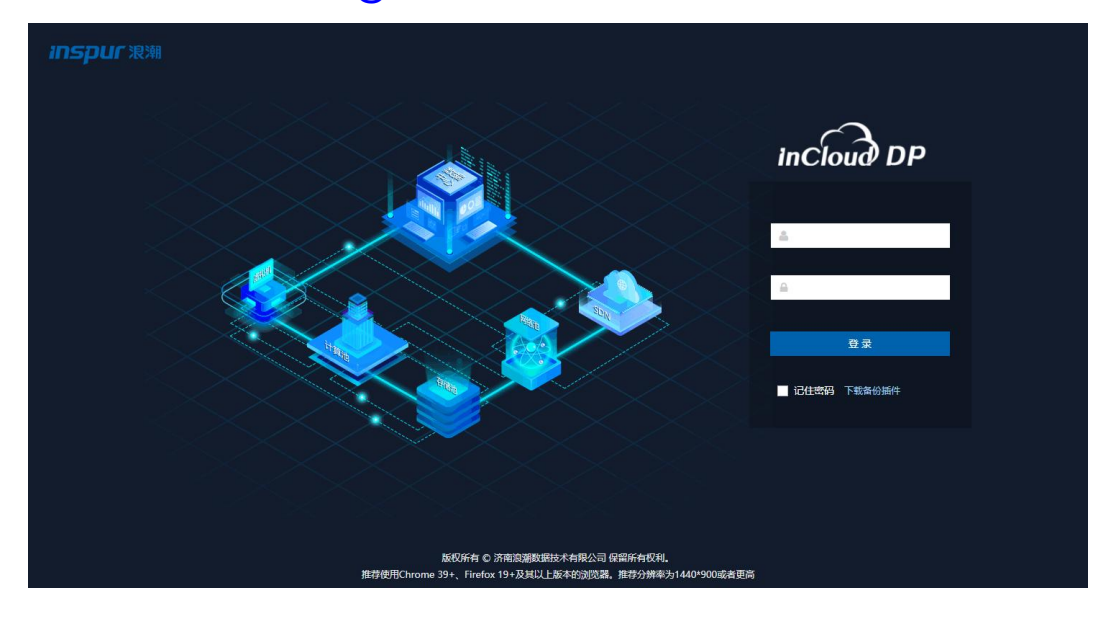

### 2.5 备份系统 Node 节点安装(可选)

备份系统 Node 节点是备份系统存储的扩展节点,支持多个 Node 节点扩展,适用于中 大型数据备份场景,可以**增加备份系统的备份空间,提高备份系统的备份效率。** 

- 使用备份系统 Node 节点 ISO 镜像 <u>inspur node entenprise 5.0.\*\*\*\*\*\*.iso</u>,
   制作成 U 盘或光盘方法, 安装方法参见 2.1 或 2.1 章节。
- Node 节点 IP 不能与备份系统 Server 节点 IP 冲突, 但二者需要互通;
- Node 节点无 web 管理页面,由备份系统 Server 节点统一管理;
- Node 节点安装完成后,需登录系统后台配置连接备份系统 Server 节点。

#### 备份系统 Node 节点安装过程参考 2.4 章备份系统 Server 节点安装。

安装完成后备份系统 Node 节点配置连接 Server 节点方法如下:

① 登录备份系统 Node 节点底层:

用户名: root

密 码: Backup@3R

CentOS Linux 7 (Core) Kernel 3.10.0-1062.el7.x86\_64 on an x86\_64

localhost login: root Password:

② 输入命令: config\_server

输入 Server 节点 IP 地址: 192.168.94.50 (根据实际环境输入)

#### 输入: Y (Node 节点重启)

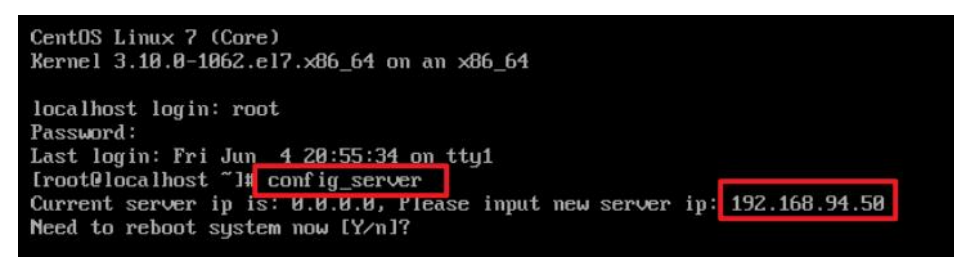

③ 登录备份系统 Server 节点查看 Node 连接情况,Node 节点连接成功。

| 日 道腔中の (        | 节点管理分布  | 式部署黃伯茶統、管理黃伯等点                          | 0             |                     |           |        |         |
|-----------------|---------|-----------------------------------------|---------------|---------------------|-----------|--------|---------|
| ⊕ 虚拟机保护         | 4.节点列3  | e i i i i i i i i i i i i i i i i i i i |               |                     |           |        |         |
| Di Engip        | 17 15 2 | a 850                                   |               |                     |           |        |         |
| D REFERENCE     |         | 节点名称                                    | IPIEtz        | 16308163 ·          | 部署状态      | 节点状态   |         |
| 三 文件保护          |         | localhost.localdomain                   | 192.168.94.51 | 2021-06-04 20:58:22 | 已新期       | 正地     |         |
| (3) 副本容文 (      | 0 2     | localhost.localdomain                   | 192.168.94.50 | 2021-06-04 20:52:28 | 已胡爾       | 11.50  | 4       |
| E MERSINE -     | /       |                                         |               | 1                   | 1 5 共1页 卷 | 类 10 、 | ✔ 奈 共2条 |
| 8 233112        | /       |                                         |               |                     |           |        |         |
| Antomis         |         |                                         |               |                     |           |        |         |
| - Nor           |         |                                         |               |                     |           |        |         |
| ala men that    |         |                                         |               |                     |           |        |         |
|                 |         |                                         |               |                     |           |        |         |
| o≑ LAN-Freefi≥# |         |                                         |               |                     |           |        |         |
| ◎ 筑柏赞理          |         |                                         |               |                     |           |        |         |
| 🗇 Kikulu (      |         |                                         |               |                     |           |        |         |

至此,相关备份系统安装结束,随后根据浪潮 InCloud DP 用户手册就行备份系统的相关数据备份求进行配置。